# Chimie PHmétrie 5 - Titrage acide fort / base forte

## Rappels théoriques et objectifs

L'équation de la réaction de titrage s'écrit :  $H_3O^+_{\ (aq)} \ + \ HO^-_{\ (aq)} \ \rightarrow \ 2\ H_2O_{(I)}$ 

Les ions Cl<sup>-</sup><sub>(aq)</sub> et Na<sup>+</sup><sub>(aq)</sub> sont spectateurs :

La quantité d'ions hydroxyde introduits en versant le volume  $V_b$  de solution d'hydroxyde de sodium s'écrit:  $n(HO^{-}) = C_b V_b$ 

A l'équivalence on a versé le volume  $V_{\mbox{\tiny bE}}$  d'hydroxyde de sodium :

 $H_3O^*$  est limitant donc  $\,:\,n(H_3O^*)$  -  $C_bV_{bE}$  = 0 La quantité d'ions oxonium dosés est donc :

 $n(H_3O^*) = C_b V_{bE}$ 

Le pH à l'équivalence est :  $pH_e$  = 7

#### But de la manipulation :

• Déterminer la concentration d'une solution par titrage pHmétrique.

#### Matériel

|                                                  | 1               |
|--------------------------------------------------|-----------------|
| Console ESAO PRIMO                               | ref 451038      |
| Capteur pH-mètre                                 | ref 472003      |
| Et sa sonde                                      | ref 703408      |
| Agitateur magnétique                             | ref 701182      |
| Solution d'acide chlorhudrique à 0.1 mol/L (1L)  | ref 106085      |
| Solution de sodium hydroxyde à 0.1<br>mol/L (1L) | ref 106180      |
| Pipette 10 mL                                    | ref 713047      |
| + poire à pipeter                                | ref 703172      |
| Solution tampon pH4                              | ref 107470      |
| Solution tampon pH7                              | ref 107471      |
| Bécher (250 mL)                                  | ref 713120      |
| Pince Easix                                      | ref 703510      |
| Support Eco Modumontage                          | ref 701292      |
| Pince Etau Modumontage                           | ref 703529 (x2) |
| Burette de Mohr avec robinet en verre            | ref 713011      |
| Eau distillée (1L)                               | ref 107340      |
| Logiciel Generis 5+LP                            | ref 000541      |

#### Mode opératoire

Mettre dans le bécher 10 mL de solution d'acide chlorhydrique à 0,1 mol/L et ajouter 50 mL d'eau. Mettre en place l'agitateur magnétique.

#### Montage

Relier l'électrode au capteur ph-mètre branché sur VTT. Mettre la solution d'hydroxyde de sodium dans la burette.

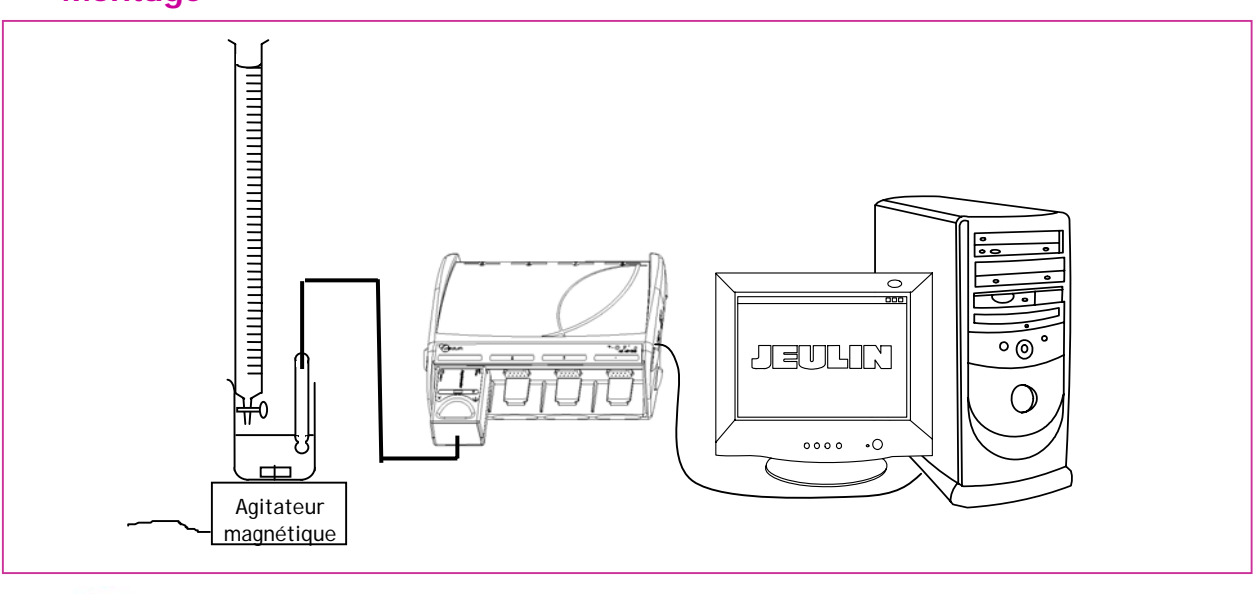

Jeulin

## Déroulement du TP

| Travail à effectuer                                                                                                    | Comment le faire ?                                                                                                    |
|----------------------------------------------------------------------------------------------------|----------------------------------------------------------------------------------------------------|
| Lancer Généris 5 +LP.                                                                                                    | Démarrer, Programmes, Atelier scientifique, Generis 5+.                                                                                              |
| Disposer le Capteur ph-mètre en voie /                                                                                     | Glisser déposer le capteur ph-mètre<br>sur une des voies en ordonnée et<br>nommer la grandeur pH. Unité : upH                                        |
| Disposer l'icône permettant d'indiquer le volume en abscisse.                                                              | Glisser déposer le clavier se en<br>abscisse. Grandeur V en mL. Echelle<br>de 0 à 20. Choisir l'onglet<br>échantillonné avec validation<br>manuelle. |
| Lancer l'acquisition.                                                                                                    | Cliquer sur 💽.                                                                                                    |
| Verser 0,5 mL, indiquer le volume ajouté et valider<br>Au voisinage de l'équivalence réduire le volume ajouté à 0,1<br>mL. | Clic sur OK pour valider chaque mesure.                                                                                                    |
| Arrêter l'acquisition.                                                                                                    | Cliquer sur : 🗭                                                                                                    |
| Enregistrer le fichier correspondant à ce graphe pH = f (V)<br>sous le nom Titrage acide fort base forte.lab.              | Faire Fichier, Enregistrer sous<br>Choisir le dossier d'enregistrement<br>puis donner le nom Titrage acide fort<br>base forte.                       |

## Résultats obtenus

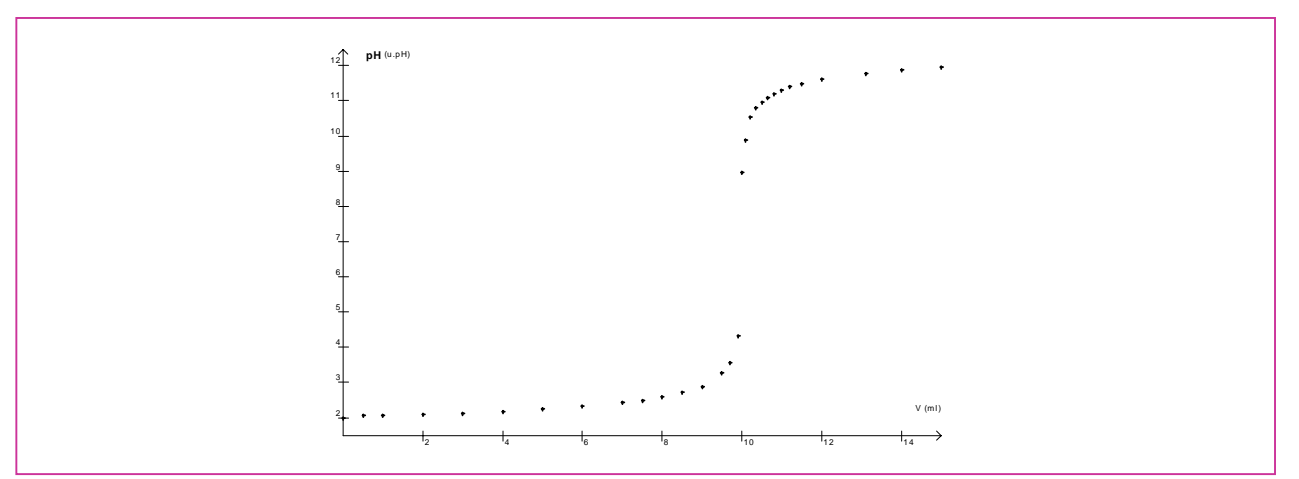

## Exploitation des résultats

| Travail à effectue                          | r                               | Comment le faire ?                     |
|---------------------------------------------|---------------------------------|----------------------------------------|
| Agrandir les courbes : utiliser des échelle | es automatiques.                | 1                                      |
| Utiliser la méthode des tangentes.          |                                 | Cliquer sur l'icône                    |
|                                             |                                 | Clic droit sur le graphique et choisir |
|                                             |                                 | Tangente pH. Quand les tangentes       |
|                                             |                                 | sont bien positionnées, faire          |
|                                             |                                 | «Entrée» au clavier.                   |
|                                             | Titrago acido fort / haso forto | Page 2                                 |

Titrage acide fort / base forte

Page 2

Utiliser le pointeur pour déterminer le point d'équivalenceClic droit sur le graphique et choisir(intersection de la droite tracée avec la courbe de pH).Pointeur.

Enregistrer le travail accompli.

| Clic sur l'icône ou Menu Fichier, |
|-----------------------------------|
| Enregistrer.                      |

## Interprétation des résultats

La concentration de la solution d'hydroxyde de sodium est 0,1 mol/L. Noter le volume de la solution d'hydroxyde de sodium versé à l'équivalence. Calculer la quantité d'ions oxonium dosés:  $n(H_3O^+) = C_bV_{bE}$ . Calculer la concentration de la solution d'acide chlorhydrique.

## **Rédaction du compte-rendu**

| Travail à effctuer                                                                            | Comment le faire ?                                                                                                    |
|-----------------------------------------------------------------------------------------------|----------------------------------------------------------------------------------------------------|
| Cliquer sur l'onglet Compte-rendu                                                             | Compte Rendu /                                                                                                    |
| Ecrire le titre.                                                                              | Cliquer sur l'icône 🖉 et définir un<br>rectangle.<br>Ecrire le titre.                                                              |
| Insérer les graphiques pH= f(V)                                                               | Ouvrir la boîte de dialogue<br>Insertion et cliquer sur la<br>courbe à insérer pH(V). Définir un<br>rectangle contenant la courbe. |
| Répondre aux questions posées.                                                                | Cliquer sur l'icône 🖉 et définir un rectangle pour les réponses.                                                                   |
| Aller dans l'aperçu avant d'imprimer et éventuellement modifier les éléments du compte-rendu. | Cliquer sur l'icône 🔂.                                                                                                    |

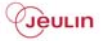

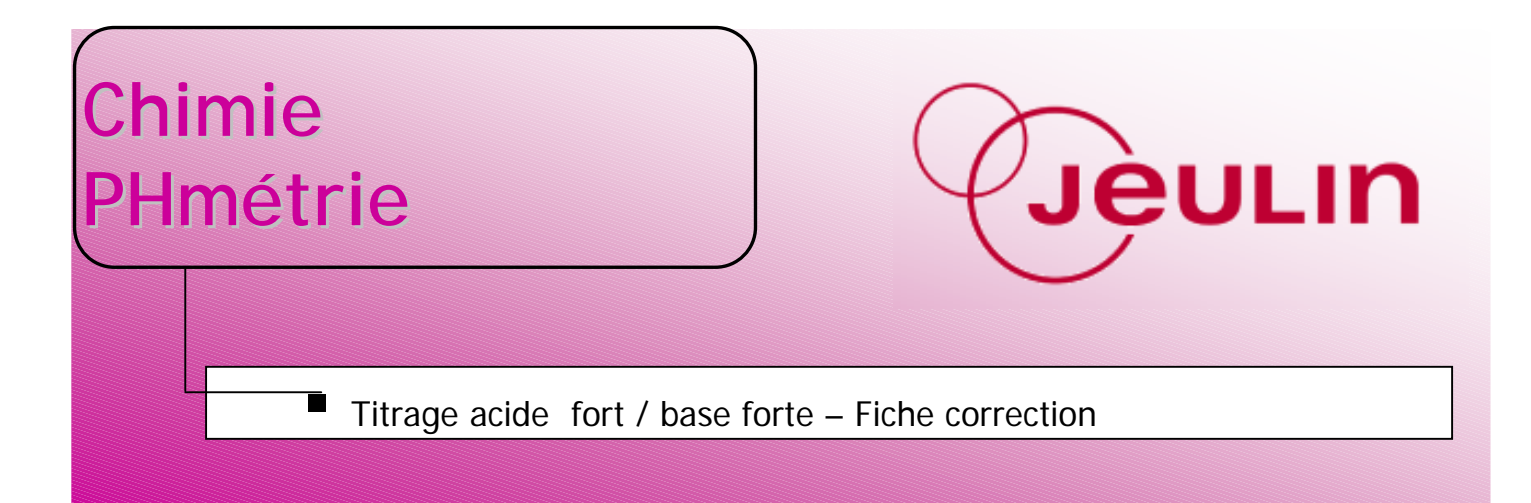

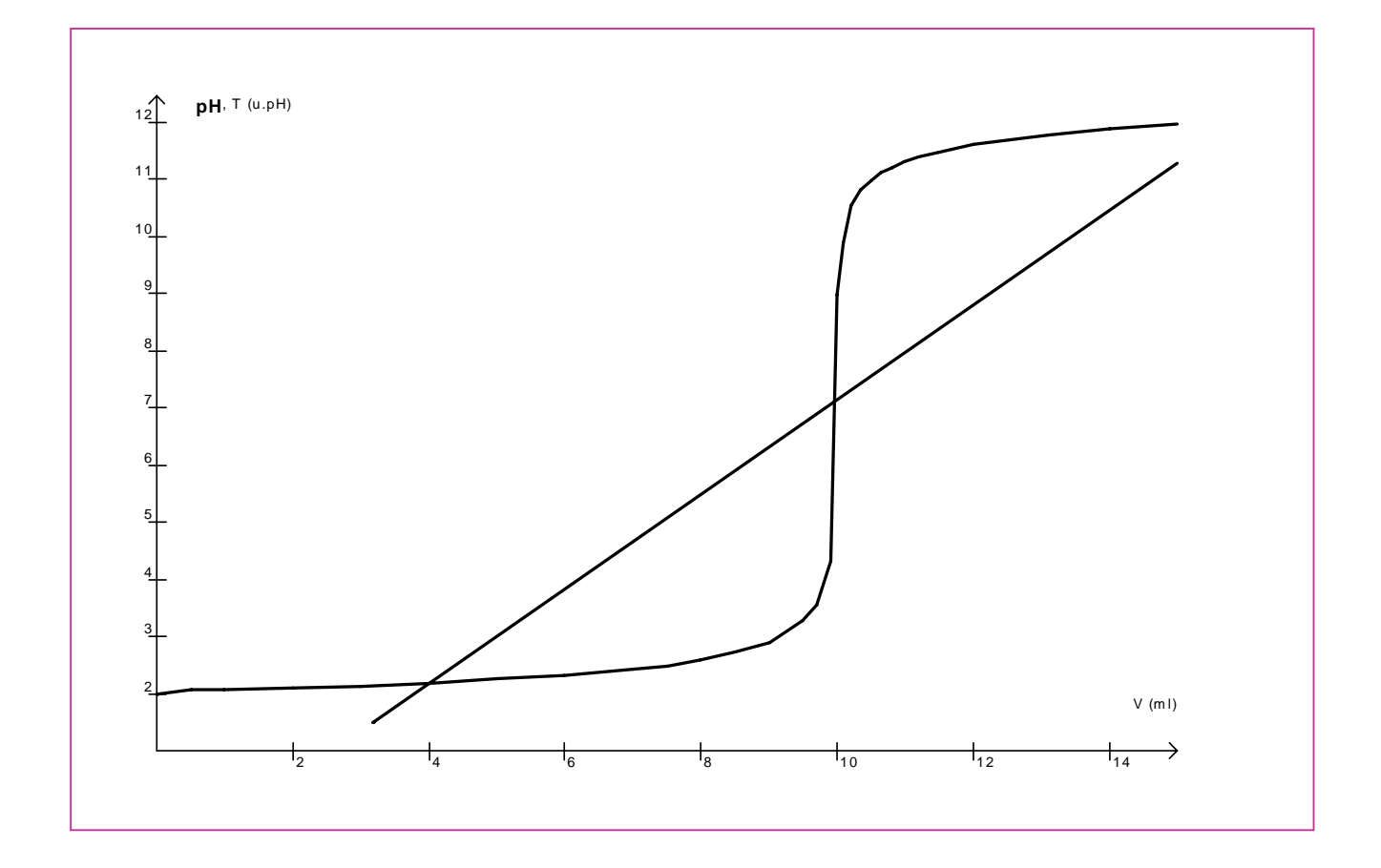

Volume de la solution d'hydroxyde de sodium versé à l'équivalence :  $V_b$ = 9,95 mL.

pH à l'équivalence :  $pH_e = 7,05$ 

Quantité d'ions oxonium dosés:  $n(H_3O^+) = C_bV_{bE} = 0,1.9,95.10^{-3} = 9,95.10^{-4}$  mol.

Calcul de la concentration de la solution d'acide chlorhydrique : Ca =  $9,95.10^{-4}/10.10^{-3} = 9,95.10^{-2}$  mol/L.